## Meet the Buyer - Hitachi Energy | How to Book

When you first log in, you will be shown the time slots throughout the day – if you are unavailable at any of these times, you can click on them to make them private.

| ← → C ▲           | ncc.e-b2b.co.uk        | /Event/def                     | lault.aspx      |             |       |               |            |               |                                 |             |          |                                            |       |       | 6 \$   | r 6 |            | * 0         | 0        | :     |
|-------------------|------------------------|--------------------------------|-----------------|-------------|-------|---------------|------------|---------------|---------------------------------|-------------|----------|--------------------------------------------|-------|-------|--------|-----|------------|-------------|----------|-------|
| 🥌 Digital Chamber |                        | Norfolk<br>Chambers<br>Commerc | Dashboa<br>s of | rd « Norfol | Dist  | trict Council | k jj Si    | gn In   tawk: | to <table-cell> Jo</table-cell> | otform 🔚    | Linkedin | <ul> <li>Xero</li> <li>Logged I</li> </ul> | e Eve | orris | Liscov | Q a | Quest Offi | ice   Logir | 1        | Î     |
|                   | ń                      |                                |                 |             |       | Me            | et the Buy | er Hitachi E  | nergy                           | Will Norris |          |                                            |       |       |        |     |            |             |          |       |
|                   | Meet the<br>25/04/2023 | Buyer                          | Hitachi         | Energy      | ,     | _             | _          | _             | _                               | _           | _        | _                                          | _     |       |        |     |            |             |          |       |
|                   | 10:00                  | 10:15                          | 10:30           | 10:45       | 11:00 | 11:15         | 11:30      | 11:45         | 12:00                           | 12:15       | 12:30    | 12:45                                      | 13:00 | 13:15 | I,     |     |            |             |          |       |
|                   |                        |                                | /               |             |       |               | J          |               |                                 |             |          |                                            |       |       |        |     |            |             |          |       |
| /                 |                        |                                |                 |             |       |               | Edit       | Details       | /                               |             |          |                                            |       |       |        |     |            |             |          | ł     |
|                   |                        |                                |                 |             |       |               |            |               |                                 |             |          |                                            |       |       |        |     |            | 15 new      | notifica | tions |

If you have not already done so, click on 'edit details' and check next to the categories that your business falls in to.

| Digital Chamber | Norfolk Chamber o  Dasi            | board • Norfol 🔞 District Councils 🍃 Sign In   tawkcto 🔗 Jotform 🚮 Linkedin 🔵 Xero 🤗 Eventbrite •                                | - Discov | Q Quest O | Office   Login |  |
|-----------------|------------------------------------|----------------------------------------------------------------------------------------------------|----------|-----------|----------------|--|
|                 | Norfolk<br>Chambers of<br>Commerce | Logged in as Will Norris                                                                                                    | 1        | a         |                |  |
|                 | ń                                  | Meet the Buyer Hitachi Energy Will Norris                                                                                        |          |           |                |  |
|                 | Employees:                         | 1-10 ~                                                                                                    |          |           |                |  |
|                 | Categories:                        | Accommodation – Hotels, B+B, Camp Sites, Property renting 12 / 24 m within ten miles of post codes                               |          |           |                |  |
|                 |                                    | Builders merchants                                                                                                    |          |           |                |  |
|                 |                                    | <ul> <li>Building works - industrial painters, block workers, false ceiling, floor finishers, local steel fabricators</li> </ul> |          |           |                |  |
|                 |                                    | <ul> <li>Bulk water supply for construction works</li> </ul>                                                                     |          |           |                |  |
|                 |                                    | Cleaning – Site wetfare cabins                                                                                                   |          |           |                |  |
|                 |                                    | Construction earthmoving machine hire     Electrical Contractors - Office Equipment fasting                                      |          |           |                |  |
|                 |                                    | Electrical Merchants                                                                                                    |          |           |                |  |
|                 |                                    | Fuel Suppliers                                                                                                    |          |           |                |  |
|                 |                                    | Haulage – Transport                                                                                                    |          |           |                |  |
|                 |                                    | Local ports                                                                                                    |          |           |                |  |
|                 |                                    | Mobile Catering – Food and Drink providers                                                                                       |          |           |                |  |

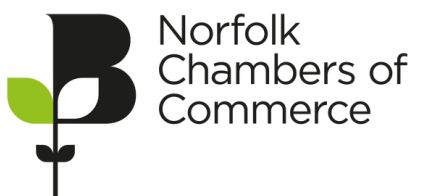

HITACHI Inspire the Next Then click 'save details'.

| ← → C                             | mode=edit<br>Dashboard - Norfol 👂 District Councils | 🔰 Sign In   tawk.to 🛛 🔗 Jotform | 🚮 Linkedin 😑 Xero 🤗 Eventbrit | 년 ☆ 👶<br>- Discov 🔉 Que | 🕼 🛪 🖬 🔞<br>st Office   Login | : |
|-----------------------------------|-----------------------------------------------------|---------------------------------|-------------------------------|-------------------------|------------------------------|---|
| S Norfolk<br>Chambers<br>Commerce | of                                                  |                                 | Logged in as Will Norris      | <b>1</b>                |                              |   |
| ń                                 | Meet                                                | the Buyer Hitachi Energy Will N | lorris                        |                         |                              |   |
| Description:                      | (description)                                       |                                 |                               |                         |                              |   |
| Attendees: 👔                      | (full name)                                         | mail address) (phone n          | umberj (mobile number)        | +                       |                              |   |
| Make Bookings 🛍                   |                                                     | Save Details                    |                               |                         |                              |   |

Click on 'make bookings' to book an appointment.

| ← → C                          | <b>co.uk</b> /Business/?mc<br>Chamber o 🤌 D | ode=edit<br>ashboard < Norfol | District Counc | ils 🄰 Sign In   tawl | .to 🔗 Jotfo   | rm 🛅 Linkedir | n 😑 Xero  | e Eventbrite   | 년 🏚<br>e - Discov | 0 | Quest Office | Login | 0 | : |
|--------------------------------|---------------------------------------------|-------------------------------|----------------|----------------------|---------------|---------------|-----------|----------------|-------------------|---|--------------|-------|---|---|
| ¥                              | Norfolk<br>Chambers of<br>Commerce          |                               |                |                      |               |               | Logged in | as Will Norris | 1                 | â |              |       |   |   |
| 11                             |                                             |                               | M              | et the Buyer Hitachi | Energy Wil    | Norris        |           |                |                   |   |              |       |   |   |
| Attend                         | ees:                                        |                               |                | No                   | ttendees have | been added.   |           |                |                   |   |              |       |   |   |
|                                | Bookings                                    | king bookings                 |                | Edit Details         | ~             |               |           |                |                   |   |              |       |   |   |
| https://ncc.e-b2b.co.uk/Event/ |                                             | Privacy F                     | tolicy • ©     | 2023 Norfolk Chambe  | s of Commerce | • e-828 s     | ervice    |                |                   |   |              |       |   |   |

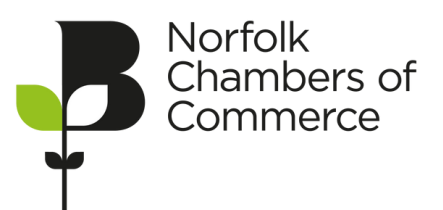

HITACHI Inspire the Next You will then be shown appointments available to your business sectors. Scroll down to see all available appointments – it does not matter which table you book to see as they are all working on behalf of Hitachi Energy.

| $\varepsilon \rightarrow$ C $_{\rm B}$ | ncc.e-b2b.co.uk/Event/                                                                                                    | * 0          | 0         |
|----------------------------------------|----------------------------------------------------------------------------------------------------|--------------|-----------|
| 🥑 Digital Chamber                      | 🍯 Norfolk Chamber o 🦉 Dashboard • Norfol 😰 District Councils 🤰 Sign In   tawic.to 🛠 Jotform 🔚 Linkedin 😋 Xero 😝 Eventbrite - Discov 🍳 Quest O                                                                                                    | fice   Login |           |
|                                        | Norfolk<br>Chambers of<br>Commerce                                                                                                    |              |           |
|                                        | n Meet the Buyer Hitachi Energy Will Norris                                                                                                    |              |           |
|                                        | 13:30 13:45 14:00 14:15 14:30 14:45                                                                                                    |              |           |
|                                        |                                                                                                    |              |           |
|                                        | <ul> <li>Cleaning – Sile weifare cabins</li> <li>Construction earthmoving machine hire</li> <li>The following 8 businesses were matched to your selection.</li> <li>Please click and select on the businesses below to book an appropriate meeting time. Some slots may have already been taken.</li> </ul> |              |           |
|                                        | Hitachi Energy - Table 01- Hitachi Energy HVDC - Michael Chappell - SCM<br>Hitachi Energy has been appointed by Ørsted, the world's most sustainable energy company, to deliver the construction of two HVDC Converter stations Link 1 & 2 for<br>the Hornsea 3 offshore wind farm.                         | s            | how deskt |

Click on an appointment time to make a booking.

| Digital Chamber | 🗖 Norfolk Chamber o 🦉 Dashboard «Norfol 🛞 District Councils 🍶 Sign In   tawkcto 🞸 Jotform 🔚 Linkedin 😋 Xero 🔗 Eventbrite - Discov 🔇 Quest Office   Login                                                               |
|-----------------|----------------------------------------------------------------------------------------------------|
|                 | Norfolik<br>Chambers of<br>Commerce                                                                                                    |
|                 | n Meet the Buyer Hitachi Energy Will Norris                                                                                                    |
|                 | Hitachi Energy - Table 02 - Hitachi Energy HVDC - Nic Booth – Senior Buyer Hitachi Energy has been appointed by Ørsted, the world's most sustainable energy company, to deliver the construction of two HVDC Converter |
|                 | stations Link 1 & 2 for the Homsea 3 offshore wind farm. 11:30                                                                                                    |
|                 | Each booking will last for 10 minutes of the 15 allocated. The last 5 minute Click to create a booking with <u>Hitachi Energy - Table 02 - Hitachi Energy HVDC - Nic Booth - Senior Buyer</u>                          |
|                 | 10:00 10:15 10:30 10:45 11:00 11:15 11:30 11:45 12:00 12:15 12:30 12:45 13:00 13:15                                                                                                    |
|                 | 13.30 13.45 14.00 14:15 14:30 14:45                                                                                                    |
|                 |                                                                                                    |
|                 | Hitacht Energy - Table 06 - Hitachi Energy GPQS - Trevor Farrington HITACHI<br>Ingen the first                                                                                                    |
|                 | Hitachi Energy has been appointed by Ørsted, the world's most sustainable energy company, to deliver the construction of two HVDC Converter entries Link 1.8.2 for the Manuae 3.2 Bithere under from                   |
|                 | scatoris Link 1 & 2 for the Homsea 3 deshore wind latin.                                                                                                    |

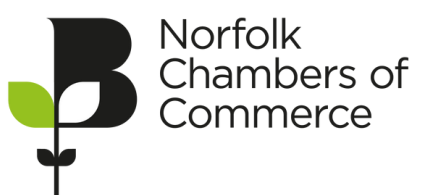

HITACHI Inspire the Next Click 'OK' to confirm the reservation or booking. You may then need to scroll up again and click 'confirm booking' again – you only need to do this if the booking is still showing in orange. If it is in green then your appointment has been booked.

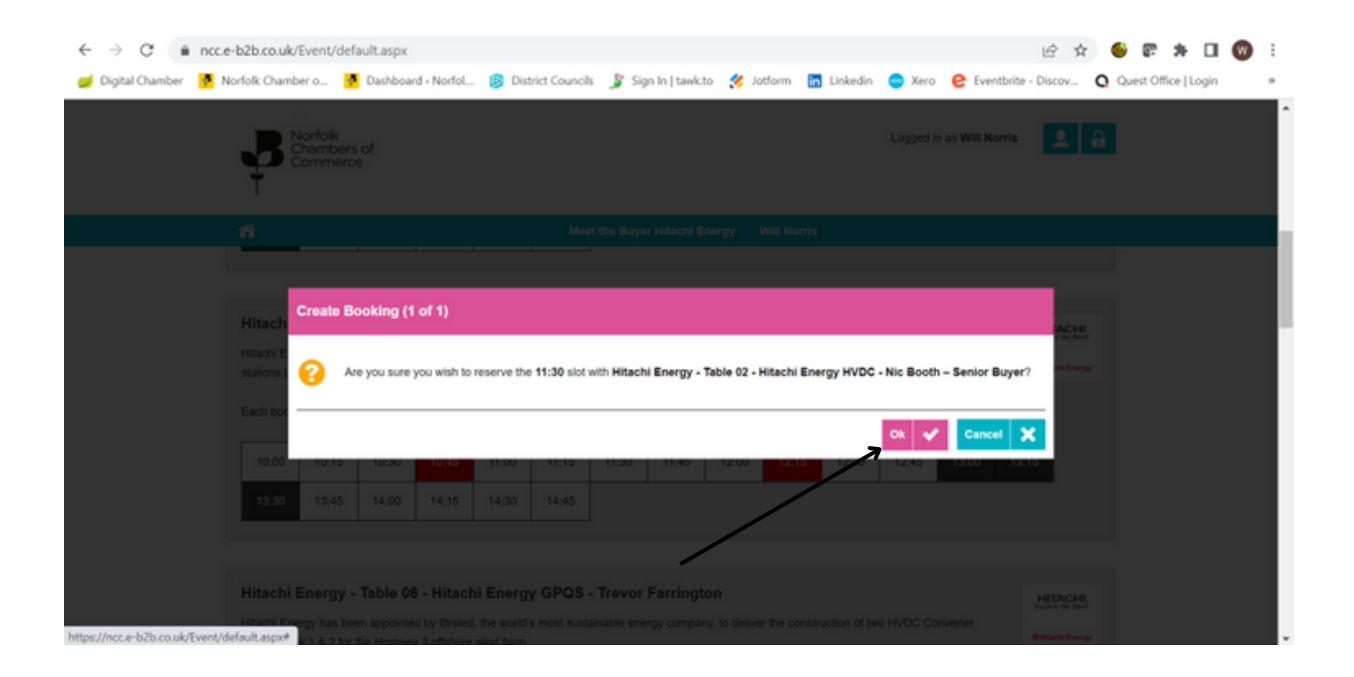

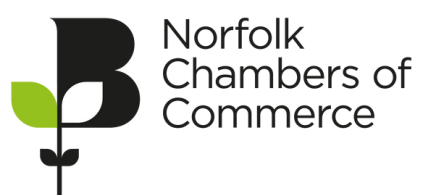

HITACHI Inspire the Next

**@Hitachi Energy**